## **APUC Supplier and Framework agreement Management website**

## Purpose

The website has been created to enable institutions to easily register their adoption of the APUC Frameworks and provide a feedback tool. Informing commodity managers about the Framework in general or raising issues/praise for specific suppliers.

Details of all the current Framework agreements and the contact details of the managers are available on the website to allow institutions to easily access the agreements.

## **User Instructions**

- 1. You will have been supplied with a personal Username and Password to access the website. If not known, contact <u>helpdesk@apuc-scot.ac.uk</u> to obtain.
- 2. If you require additional people in your organisation to have access please provide details to <u>helpdesk@apuc-scot.ac.uk</u> to provide them with their own log in details.
- 3. Access is via your internet browser which should preferably be IE8 or Firefox.
- 4. Enter the web address <u>http://www.contractmanage.apuc-scot.ac.uk</u> in the browser window.
- 5. You may wish to add to your favourites to save time in future.

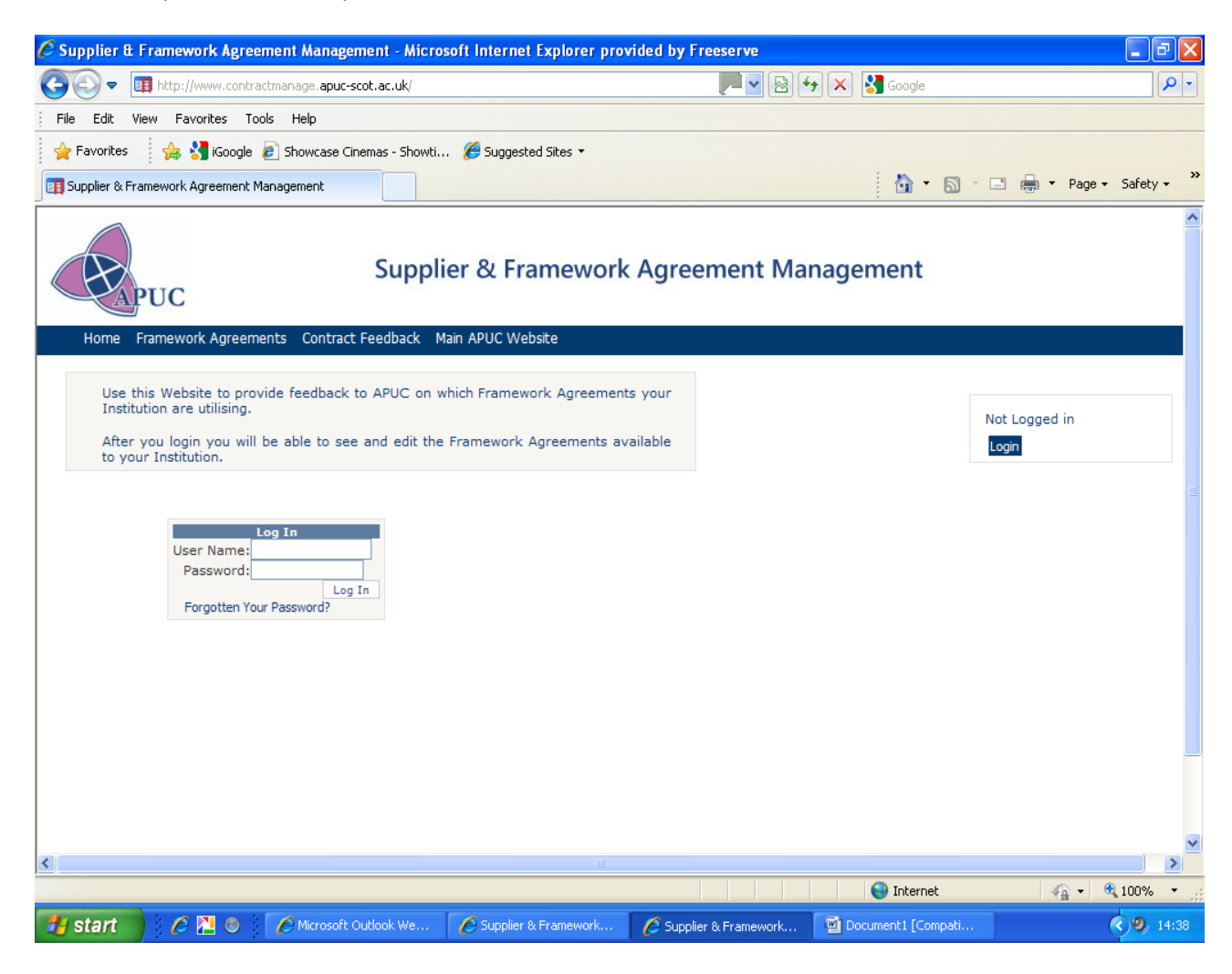

6. Enter your username and password provided and click "Log In"

7. You will arrive at the Home screen.

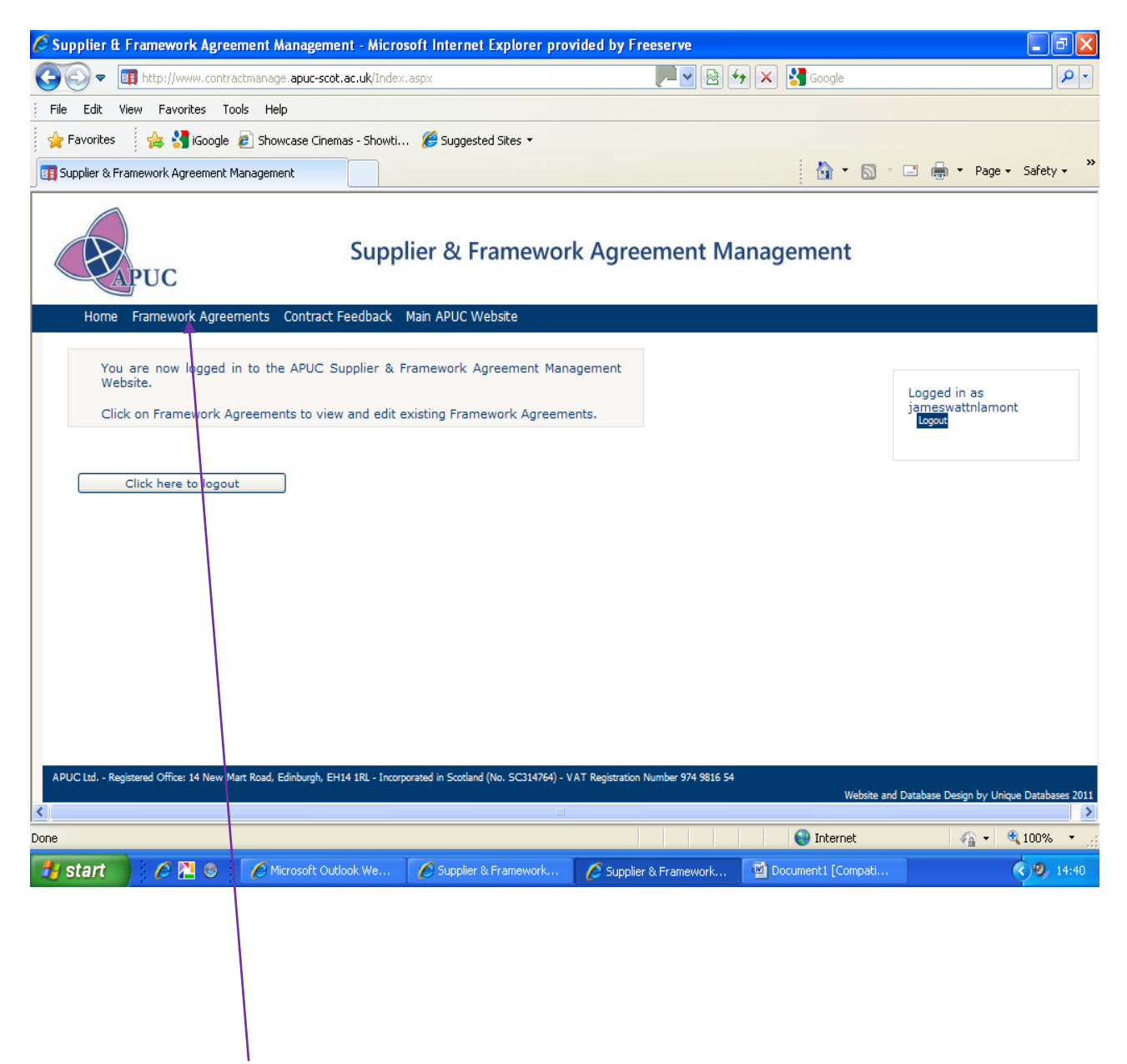

8. Click on the 'Framework agreements' link on blue taskbar at top. This will take you to the available frameworks screen.

- 9. Once in the framework list screen you will see list of available frameworks. Multiple pages of frameworks are available and they can be navigated by using the navigation buttons at bottom of screen.
- 10. By hovering over the "Show Uptake Codes Help" a pop up screen gives guidance to the coding to be used to categorise your usage of the frameworks.

| PUC Supplier & Framework Agreem                                  | ent Management - Y                                                              | findows Internet Explorer.                                                                                              |                     | and the second second second second second second second second second second second second second second second |               | 100                                           |                    | and and all the | () |
|------------------------------------------------------------------|---------------------------------------------------------------------------------|----------------------------------------------------------------------------------------------------|---------------------|----------------------------------------------------------------------------------------------------|---------------|-----------------------------------------------|--------------------|-----------------|----|
| A Intp://www.contract/                                           | mmage apue scotae.                                                              | uk/Uptalia.aspe                                                                                                    |                     |                                                                                                    | - 🖻 + ×       | Coby see                                      | ters/              |                 |    |
| Favorites     Favorites     Adapter Ser     ADUC Supplier & Fram | vice Kits Auto                                                                  | Google 💋 Suggested Sites 🛨 😰 Get More Add-ons 🛨<br>licrosoft A                                                          |                     | <i>(</i> )                                                                                                    | - kai - ini - | mh + Eage+                                    | Safety + Tgol      | ar @r 45        | 1  |
|                                                                  | PUC                                                                             | Supplier & Framework                                                                                                    | Agree               | ement Manageme                                                                                                   | ent           |                                               |                    |                 |    |
| Homa                                                             | Framework Agreer                                                                | ments Contract Feedback Main APUC Website                                                                               |                     |                                                                                                    |               |                                               |                    |                 |    |
| Clict<br>Com<br>If U<br>Show                                     | k the Edt button<br>modity from the<br>se Composity is r<br>v Uptake Codes Help | n, then choose the Contract Uptake Code for<br>Drop Down List.<br>not being used, please add the reason.<br>n           | each                |                                                                                                    | Los           | gged in as<br>aphennichard<br>woul <u>Cre</u> | son<br>ate Users   |                 |    |
| Tristitut<br>Filter by<br>Referen                                | UC: Using cor<br>expired contra<br>TBE: To be ex                                | ntract (enter if sure using contract, or did usi<br>icts)<br>plored (enter if unknown or need to check)                 | e contra            | t in the case of                                                                                                 |               | 6                                             | Glear Filler       |                 |    |
| - Edit.                                                          | ENU: Explore,<br>say will consid                                                | not using contract (enter if buying from local,<br>ler. Also enter if buying from supplier, but not or                  | other, o<br>our con | r off contract, or Ising                                                                                         | Commodity     | Detail                                        | Comment            |                 |    |
| Edit<br>Edit                                                     | DWEX: Will us<br>specific date)                                                 | e when existing arrangements expire (enter if<br>any commodity (enter if do not buy commodity.                          | and are             | never likely to in                                                                                               |               | Detail                                        | Comment            |                 |    |
| Edit<br>Edit                                                     | MNUC: Will no                                                                   | d enter if they outsource or do in-house)<br>of use contract (enter if do buy commodity, ar<br>a decision not to use if | nd are a            | ware of contract,                                                                                                |               | Detail<br>Detail<br>Detail                    | Comment<br>Comment |                 |    |
| Edit<br>Edit                                                     | WIR: Will use<br>will use contra                                                | if required (enter if currently no requirement or<br>ict when make next purchase)                                       | only occ            | isional spend, but                                                                                               |               | Detail<br>Detail<br>Detail                    | Comment<br>Comment |                 |    |
| [                                                                | DA-FFE001                                                                       | (including Teaching Boards and Storage<br>Solutions)                                                                    | (Select)            |                                                                                                    |               | Detail                                        | Comment            |                 |    |
| Edit                                                             | BA-FUR002                                                                       | Window Coverings                                                                                                    | (Select)            |                                                                                                    |               | Detail                                        | Comment            |                 |    |
| Edit                                                             | BA-FUR003                                                                       | Supply and Delivery of Floor Coverings                                                                                  | THE                 |                                                                                                    |               | Detail                                        | Comment            |                 |    |
| E ditt.                                                          | BA-INS002                                                                       | Insurance (Non Life) for 5 colleges in<br>Scotland                                                                      | ENU                 | Own Agreement                                                                                                    |               | Detoil                                        | Comment            |                 |    |
| etatie                                                           | BA-ITC003                                                                       | Microsoft Licence - Campus Agreement                                                                                    | ENU                 | Using Pugh Computers                                                                                             |               | Detail                                        | Comment            |                 |    |
| Extit                                                            | BA-ITS004                                                                       | National Desktop and Notebook Agreement                                                                                 | (Select)            |                                                                                                    |               | Detail                                        | Comment            |                 |    |
| ( Estimation                                                     | BA-ITSOOS                                                                       | Supply (and Installation) of Microcomputers<br>with Apple Operating Systems                                             | (Select)            |                                                                                                    |               | Detail                                        | Comment            |                 |    |
| Edit                                                             | 8A-115024                                                                       | IT Services Web Application                                                                                             | (Select)            |                                                                                                    |               | Detail                                        | Comment            |                 |    |
| Ede                                                              | 8A-1AN003                                                                       | Cleaning Materials and Disposable Paper                                                                                 | (Select)            |                                                                                                    |               | Detail                                        | Comment            |                 |    |
|                                                                  | 11100                                                                           | Products                                                                                                    | s                   |                                                                                                    |               |                                               |                    |                 |    |

11. To update your usage of a commodity framework click on the "edit" button to the left of the description will take you to a dropdown where you will be able to select usage code. Comments can be made in the box to right. Click "update" to save your amends.

| Favorites 🍰     | Adapter Ser                                                                                                    | vice Kits Auto 🛂 Go       | ogle 🔏 Suggested Sites 🗢 👩 Get More Add-ons 👻                                    |                                  | <u> </u> - □ - □ ⊕ -                    | Page - 1 | Safety - Tools - | 0-4 |
|-----------------|----------------------------------------------------------------------------------------------------|---------------------------|----------------------------------------------------------------------------------|----------------------------------|-----------------------------------------|----------|------------------|-----|
| UC Supplier & F | ramework Agreer                                                                                                    | nent Manage               |                                                                                  |                                  |                                         |          |                  |     |
|                 | Click the Edit button, then choose the Contract Uptake Code for each<br>Commodity from the Drop Down List.<br>If the Commodity is not being used, please add the reason.                                                                                                    |                           |                                                                                  | Logged in as<br>stephenichardson |                                         |          |                  |     |
|                 | Show                                                                                                    | v Uptake Codes Help       |                                                                                  |                                  |                                         |          |                  |     |
|                 | Institution                                                                                                    | 1                         | Aberdeen College                                                                 |                                  |                                         |          |                  |     |
|                 | Filter by p                                                                                                    | part of Comodity          | Filter                                                                           | 1                                |                                         | 0        | loar Filter      |     |
|                 | Reference                                                                                                    |                           |                                                                                  |                                  |                                         | - Kana   |                  |     |
|                 |                                                                                                    | Commodity Rel             | Agreement Title                                                                  | Code                             | Reason Not Using Commodity              | -        |                  |     |
|                 | Update                                                                                                    | BA-SPO001                 | Sports Equipment / Vocational                                                    | 6-01 C                           | Cardinal Sports                         | 0        |                  |     |
|                 | Gancel                                                                                                    | Contraction of the second | Temporary Agency Staff - Office/Business                                         | UC                               |                                         |          |                  |     |
|                 | Edit                                                                                                    | BA-TEMP001                | Support, Accountancy/Finance Support and                                         | ENU                              | 4                                       | Detail   | Comment          |     |
|                 | Edit                                                                                                    | BA-UTIL004                | Water & Wastewater Services                                                      | DBC                              |                                         | Detail   | Comment          |     |
|                 | Edit                                                                                                    | BA-VEH001                 | Short Term Vehicle Hire                                                          | WIR                              |                                         | Detail   | Comment          |     |
|                 | Edit                                                                                                    | BA-VEH002                 | NHS PASA Cars & Car type Vans - Long Terr                                        | (Select)                         |                                         | Detail   | Comment          |     |
|                 | [Constant]                                                                                                    | BA-VEH003                 | Purchase of Vehicles (Cars, Motorbikes &                                         | (Select)                         |                                         | Detail   | Comment          |     |
|                 | ( The second second sec | CH TENOOS                 | Light / Heavy Commercial Vehicles)<br>Lease Hire and Contract Hire Framework for | (50000)                          |                                         |          | Comment          |     |
|                 | Estit                                                                                                    | BA-VEH004                 | LCV and other Commercial Vehicles                                                | (Select)                         |                                         | Detail   | Comment          |     |
|                 | Edit                                                                                                    | 80-AV1007                 | Audio Visual Consumables                                                         | TBE                              |                                         | Detail   | Comment          |     |
|                 | Edit                                                                                                    | BO-AV1008                 | Photographic Equipment & Consumables                                             | (Select)                         |                                         | Detail   | Comment          |     |
|                 | Edit                                                                                                    | BO-AVI011                 | Visual Equipment, Purchase, Maintenance,<br>Repair and Hire)                     | THE                              |                                         | Detail   | Comment          |     |
|                 | Edit                                                                                                    | BO-CAT011                 | Water Coolers (Pan Government) - Plumbed<br>in                                   | UWEX                             | Kafevend - But Cancelling Contract      | Detail   | Comment          |     |
|                 | Edit                                                                                                    | BO-CAT012                 | Beverage Systems and Associated Products                                         | DBC                              | Covered By Outsourced Catering Contract | Detail   | Comment          |     |
|                 | Edit                                                                                                    | BO-CAT014                 | Vending Machines                                                                 | DBC                              | Covered By Outsourced Catering Contract | Detail   | Comment          |     |
|                 | Edit                                                                                                    | BO-CAT020                 | Frozen Food                                                                      | (Select)                         |                                         | Detail   | Comment          |     |
|                 | Edit                                                                                                    | BO-CAT021                 | Ambient and associated (Wholesale)                                               | (Select)                         |                                         | Detail   | Comment          |     |
|                 | Edit                                                                                                    | BO-CAT022                 | Sandwiches                                                                       | (Select)                         |                                         | Detail   | Comment          |     |
|                 | Edit                                                                                                    | BO-CAT025                 | Scottish Disposables                                                             | (Select)                         |                                         | Detail   | Comment          |     |
|                 | Edit                                                                                                    | BO-EFM001                 | PAT testing                                                                      | THE                              |                                         | Detail   | Comment          |     |
|                 | Edit                                                                                                    | BO-EF-M002                | Decorators Materials (Goods)                                                     | UC TOP                           |                                         | Detail   | Comment          |     |
|                 | Edit                                                                                                    | BO-EFMO17                 | Enclision Management                                                             | (Folget)                         |                                         | Detail   | Comment          |     |
|                 | Edit                                                                                                    | BO-EFM018                 | Call For Winter Maintenance                                                      | (Select)                         |                                         | Detail   | Comment          |     |
|                 | C. STATE                                                                                                    | BO-EFFIOI3                | White Conde                                                                      | The                              |                                         | Detail   | Comment          |     |

12. If you wish to find out more details about the commodity framework click on the detail button to the right of screen and you will be taken to another screen showing key details about the

framework – ie Start & Finish date, APUC contact details and the suppliers associated with the framework. May also contain notes specific to the commodity framework.

| thtp:/                                  | //www.contractmanage.apuc-scot.ac.uk                                        | CommodityDetaiLaspx?CommodityID=85                                                                                                    | <ul> <li>H + × Copy screen</li> </ul>                                                 | P                                     |
|-----------------------------------------|-----------------------------------------------------------------------------|----------------------------------------------------------------------------------------------------|---------------------------------------------------------------------------------------|---------------------------------------|
| 👷 Favorites 🛛 🤹<br>& APUC Supplier & Fr | 😰 Adapter Service Kits Auto 🛃 G<br>amework Agreement Manage                 | oogle 🏽 🗃 Suggested Sites 👻 🔊 Get More Add-ons 👻                                                                                                | 🔯 + 🖾 - 🖂 📾 + Page + Safety + Too                                                     | ds = 😨 = 🚢 🖓                          |
|                                         | PUC                                                                         | Supplier & Framework Agreen                                                                                                    | nent Management                                                                       |                                       |
|                                         | Home Framework Agreen                                                       | nents Contract Feedback Main APUC Website                                                                                                    |                                                                                       |                                       |
|                                         | Commodity Details                                                           |                                                                                                    | Logged in as<br>stephenrichardson<br>Logout <u>Create Users</u>                       |                                       |
|                                         | Commodity Reference                                                         | BA-SPO001                                                                                                    |                                                                                       |                                       |
|                                         | AgreementTitle                                                              | Sports Equipment / Vocational                                                                                                    |                                                                                       |                                       |
|                                         | Proc-HE Level1<br>Proc-HE Level2<br>Contract Start<br>Contract End<br>Notes | (Blank)<br>26/04/2010<br>25/04/2013<br>1                                                                                                    |                                                                                       |                                       |
|                                         | APUC Contact<br>Phone<br>Email<br>Make Comments                             | Michael McLaughlin<br>0131 442 8936<br>mmclaughlin@apuc-scot.ac.uk<br>Open Comments Page                                                        |                                                                                       |                                       |
|                                         |                                                                             | Supplier(s)<br>Alpha Leisure<br>Foams 4 Sports<br>Gwn-Master Ltd<br>Hife Foa<br>Powerhouse<br>Sports Warehouse<br>Sports Warehouse<br>Star frac |                                                                                       |                                       |
|                                         | APUC Ltd Registered Office: 14 New M                                        | Technogym                                                                                                    | Registration Number 974 9816.54<br>Website and Database Design by Unique Databases 20 | 11                                    |
| one                                     |                                                                             |                                                                                                    | Internet   Protected Mode: Off                                                        | · · · · · · · · · · · · · · · · · · · |

Click on the browser back button to take you back to previous screen.

13. The website also has the facility for users to leave comments about the framework suppliers. This facility can be accessed from various screens within the website by clicking wherever you see comment or comments on the screen. The filter narrows down the comments to supplier if required. Showing all suppliers lets you see all comments made by other users of the commodity framework.

| A Cold Section 100                  |                                                                                                    |                                                                                                    |                           | NIGHT SET 198                                                                                                    |                                                                                                    | 0  |
|-------------------------------------|----------------------------------------------------------------------------------------------------|----------------------------------------------------------------------------------------------------|---------------------------|----------------------------------------------------------------------------------------------------|----------------------------------------------------------------------------------------------------|----|
|                                     | http://www.cor                                                                                                    | tractmanage.apuc-scot.ac.uk/Comments.asp/// ammedit                                                                                                    | /1Dmi64                   | a) 😎 🔀 Goode                                                                                                    |                                                                                                    | 20 |
| le Edit Vi                          | ew Favorites                                                                                                    | Tools Help                                                                                                    |                           |                                                                                                    |                                                                                                    |    |
| Favorites                           | 🍰 🛃 IGoog                                                                                                    | le 🕷 Showcase Cinemas - Showti 🔏 Suggested Sit                                                                                                    | es *                      |                                                                                                    |                                                                                                    |    |
| APUC Supplier                       | & Framework Agr                                                                                                    | eement Management                                                                                                    |                           | B • 6                                                                                                    | 🔄 - 🔤 🦛 - Page - Safety                                                                                                    | *  |
| Home F                              | PUC<br>ramework Agree<br>hows the Com<br>c supplier from<br>hat once the In-                                                                                                    | Supplier & Fram                                                                                                    | ework Agreement N         | /lanagement                                                                                                    | Logged in as<br>jemeswattnlamont                                                                                                    |    |
|                                     |                                                                                                    |                                                                                                    |                           |                                                                                                    |                                                                                                    |    |
| Institution                         | James V<br>Video Co                                                                                                    | att College of Further Education                                                                                                    |                           |                                                                                                    |                                                                                                    |    |
| nstitution<br>Agreement<br>Ilters   | James V<br>Video Co<br>Show All 1                                                                                                    | latt College of Further Education                                                                                                    |                           |                                                                                                    |                                                                                                    |    |
| nstitution<br>Agreement<br>filters  | James V<br>Video Co<br>Show All 5<br>Supplier                                                                                                    | latt College of Further Education<br>Information<br>Suppliers                                                                                                    | <del>115</del>            | 09/03/2011<br>23/22/2011<br>23/22/2011                                                                                                    | Sabhal Mor Ostalg.<br>Angus Collega<br>Edhburgh Napier                                                                                                    |    |
| Institution<br>Agreement<br>Filters | James W<br>Video Co<br>Show All 1<br>Supplies<br>serve<br>serve | att College of Further Education<br>hteracring<br>suppliers<br>Test<br>Test<br>Tes                                                                                                    | nt                        | Ext. 6 (303) 10<br>09/03/2011<br>23/02/2011<br>23/02/2011<br>23/02/2011<br>23/02/2011<br>23/02/2011<br>23/02/2011<br>23/02/2011<br>23/02/2011<br>23/02/2011          | Sabhal Mor Östaig<br>Angus College<br>University<br>Angus College<br>Angus College<br>Angus College<br>Angus College<br>Angus College<br>Angus College<br>Angus College                       |    |
| Institution<br>Agreement<br>Filters | James V<br>Video Coo<br>Ehow All<br>Storpilore<br>Storpilore<br>Storpi                                                                                                    | latt College of Further Education<br>Information<br>Suppliers<br>Best of after strentum<br>Also resommend<br>If therawast is forstum<br>Abrats<br>About<br>Strent correters lats verstum<br>Add infinitum<br>Would recommend<br>Poor delivery performance<br>Poor delivery performance                                                                                                    | at                        | 09/03/2011<br>23/02/2011<br>23/02/2011<br>23/02/2011<br>23/02/2011<br>23/02/2011<br>23/02/2011<br>23/02/2011<br>23/02/2011<br>23/02/2011                             | Sabhal Mor Ostaig<br>Angus Collega<br>Edhburgh<br>Angus Collega<br>Angus Collega<br>Angus Collega<br>Angus Collega<br>Angus Collega<br>Angus Collega<br>Angus Collega                         |    |
| Institution<br>Agreement<br>Filters | James W.<br>Video Co.<br>Experimental<br>Supplies<br>Supplies<br>Supplie                                                                                                    | Ant College of Further Education<br>http://www.incomenter.com/<br>Also reacommend<br>If therawast is forstum<br>Abrate<br>Abrate<br>Abrate<br>Abrate<br>Commend<br>For therawast is vershum<br>Would reacommend<br>Poor delivery performance<br>Poor delivery performance                                                                                                    | nt<br>Previous: Nost Last | 09/03/2011<br>23/02/2011<br>23/02/2011<br>23/02/2011<br>23/02/2011<br>23/02/2011<br>23/02/2011<br>23/02/2011<br>23/02/2011<br>23/02/2011<br>23/02/2011               | Sabhal Mor Ostaig<br>Angus Collega<br>Edhburgh Napier<br>Ingus Collega<br>Angus Collega<br>Angus Collega<br>Angus Collega<br>Angus Collega<br>Angus Collega<br>Angus Collega<br>Angus Collega |    |
| Institution<br>Agreement<br>Filters | James Vi<br>Video Co<br>Supplex<br>Supplex<br>Supp                                                                                                    | tatt College of Further Education<br>Information<br>Suppliers Contract Contract<br>Bases of after astrontum<br>Also reasonmend<br>If theraves is foratum<br>Abras<br>Are aster vastvarrante<br>Abras<br>Are aster vastvarrante<br>Abras<br>Are aster vastvarrante<br>Abras<br>Abras<br>Abr | nt<br>Provious Noxt Last  | 09/03/2011<br>23/02/2011<br>23/02/2011<br>23/02/2011<br>23/02/2011<br>23/02/2011<br>23/02/2011<br>23/02/2011<br>23/02/2011<br>23/02/2011<br>23/02/2011<br>23/02/2011 | Sabhal Mor Gataig<br>Angus Collega<br>Edinburgh Napier<br>University<br>Angus Collega<br>Angus Collega<br>Angus Collega<br>Angus Collega<br>Angus Collega<br>Angus Collega<br>Angus Collega   |    |

14. If you wish to insert a comment type text in box, select supplier if necessary and click insert.

- 15. APUC has the ability to remove any comments created in error. Please contact <u>helpdesk@apuc-scot.ac.uk</u> with details.
- 16. When you have finished entering data to the website, please remember to log out by Clicking on the 'log out' button which is in the top right of the screen.

## Notes

The website has been designed to be compatible with IE8 and Firefox and a minimum screen size of 1024 x 768. We have identified an instance where the website will not view properly when IE8 is set to compatibility view. A "tick" will appear next to Compatibility view if switched on. Please switch off by clicking "compatibility view".

| <   | Home Framework                                                          | Supplier & Framework Agreemen                                                                                                    | nt Egg Copy Chi+C<br>Paste Chi+V                                                                                    |
|-----|-------------------------------------------------------------------------|----------------------------------------------------------------------------------------------------|----------------------------------------------------------------------------------------------------|
|     | Home Framework                                                          |                                                                                                    |                                                                                                    |
|     |                                                                         | Agreements Contract Feedback Main APUC Website                                                                                                    | Blog with Windows Live     E-mail with Windows Live                                                                 |
|     | This shows the<br>choose a spec<br>comment.<br>Note that onc<br>edited. | e Comments about this contract. Add comments below -<br>ific supplier from the drop down list, or make a general<br>ce the Insert button is clicked the comment cannot be | #36     Translate with Bing       All Accelerators     Ison       Save rs     Ison       100     See Page by E-mail |
| In  | stitution Aberde                                                        | een College                                                                                                    | See Send Link by E-mail<br>Shit with Microsoft Office Word                                                          |
| A   | greement Video                                                          | Conferencing                                                                                                    | Compatibility View                                                                                                  |
|     | Supplie                                                                 | er Comment                                                                                                    | Hide                                                                                                    |
| E   | Edit DIRECT VIS                                                         | UAL test 4                                                                                                    | A Test Size                                                                                                    |
|     | dit DIRECT VIS                                                          | UAL test 4                                                                                                    | Style                                                                                                    |
| C . | dit DIRECT VISI                                                         | WAL test 4                                                                                                    | 👍 Encoding                                                                                                    |
|     | LIMITED                                                                 | test 3                                                                                                    | Caret Browsing F7                                                                                                   |
|     | dit General                                                             | test 3 - edited                                                                                                    | Properties                                                                                                    |
|     | dit Gunnal                                                              | Fort 1                                                                                                    | Ci View Source                                                                                                    |
|     | (mart )                                                                 | test I                                                                                                    | University                                                                                                    |
|     | General                                                                 |                                                                                                    | *                                                                                                    |
|     |                                                                         | Pirat Previous Next Last                                                                                                    |                                                                                                    |
| APU | C Ltd Registered Office: )                                              | 14 New Mart Road, Edinburgh, EH14 IRL - Incorporated in Scotland (No. SC314764) - VAT Regis                                                                               | istration Number 974 9816 54                                                                                        |
|     |                                                                         |                                                                                                    | Website and Database Design by Unique Databases 2011                                                                |
|     |                                                                         |                                                                                                    |                                                                                                    |
|     |                                                                         |                                                                                                    |                                                                                                    |
|     |                                                                         |                                                                                                    |                                                                                                    |
|     |                                                                         |                                                                                                    |                                                                                                    |